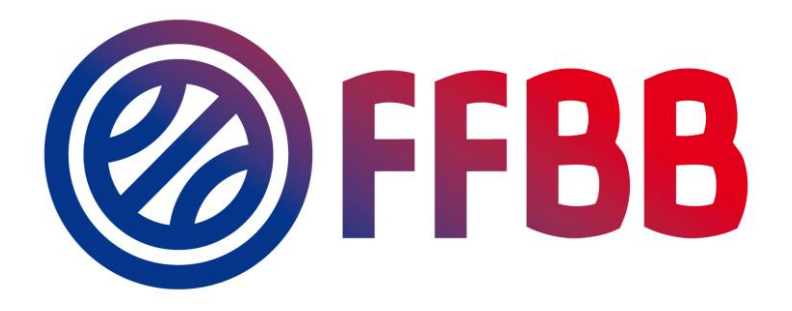

# Création d'une division 3x3

# Tutoriel

| Auteur  | GUERIN GUILLAUME |
|---------|------------------|
| Pôle    | AGF              |
| Service | Informatique     |
| Année   | 2019             |

| Ir | troduct | tion                                                           | 3  |
|----|---------|----------------------------------------------------------------|----|
| 1  | Con     | nexion à FBI                                                   | 4  |
| 2  | Grill   | les de dates                                                   | 5  |
|    | 2.1     | Accéder au module de grilles de dates                          | 5  |
|    | 2.2     | Gérer mes grilles de dates                                     | 5  |
|    | 2.3     | Création d'une grille de dates                                 | 6  |
| 3  | Grill   | le de rencontres                                               | 7  |
|    | 3.1     | Accéder au module de grilles de rencontres                     | 7  |
|    | 3.2     | Gérer mes grilles de rencontres                                | 7  |
|    | 3.3     | Création d'une grille de rencontres                            | 8  |
| 4  | Divi    | sions 3x3                                                      | 10 |
|    | 4.1     | Accéder au module « Divisions 3x3 »                            | 10 |
|    | 4.2     | Recherche de divisions 3x3                                     | 10 |
|    | 4.3     | Créer une division 3x3                                         | 10 |
|    | 4.4     | Fiche de la division                                           | 12 |
|    | 4.4.    | 1 Configurer les poules                                        | 12 |
|    | 4.4.    | 2 Engager les équipes                                          | 13 |
|    | 4       | .4.2.1 Ajouter les équipes                                     | 13 |
|    | 4       | .4.2.2 Affecter les équipes aux poules                         | 14 |
|    | 4.4.    | 3 Générer le calendrier                                        | 16 |
|    | 4.4.    | 4 Modification championnat existant                            | 17 |
|    | 4.4.    | 5 Créer / Supprimer une équipe dans un championnat existant    | 17 |
|    | 4.4.    | 6 Créer / Supprimer une rencontre dans un championnat existant |    |
| 5  | Ann     | exes – suggestion de grilles de rencontres                     | 20 |
|    | 5.1     | Poule de 4                                                     | 20 |
|    | 5.2     | Poule de 5                                                     | 20 |
|    | 5.3     | Poule de 6                                                     | 20 |
|    | 5.4     | Poule de 7                                                     | 21 |

| Version | Contenu                                               | Auteur           |
|---------|-------------------------------------------------------|------------------|
| 1       | Première ébauche du document                          | GUERIN Guillaume |
| 1.1     | Ajout de la modification d'un<br>championnat existant | RUSCONI Jérémy   |

# Introduction

Le présent document décrit la procédure à suivre par les comités départementaux pour la création et la configuration de leurs championnats 3x3.

Avant de créer le championnat, il est dans un premier temps nécessaire de créer une grille de dates et une grille de rencontres, qui permettront de définir le calendrier des championnats.

# 1 Connexion à FBI

Pour créer et configurer un championnat 3x3, il faut disposer soit d'un compte de type « Comité », soit « Comité – Compétitions », soit « Comité – Secrétariat » sur FBI.

L'adresse de connexion à la plateforme est la suivante : <u>https://extranet.ffbb.com/fbi</u>

Puis saisir son identifiant et son mot de passe :

| FÉDÉRATION FRANÇAISE<br>DE BASKETBALL              | BIENVENUE SUR FBI V2<br>SAISON 2018-2019         |
|----------------------------------------------------|--------------------------------------------------|
| © Connexion<br>Bienvenue sur FBI Saison 2018-2019. |                                                  |
| Une distinction est faite entre majuscules et      | minuscules pour votre mot de passe. Mot de passe |
|                                                    | Connexion Mot de passe oublié                    |

# 2 Grilles de dates

Une grille de dates permet de définir les dates auxquelles se dérouleront les journées du championnat 3x3. Ces dates pourront être modifiées par la suite par les organisateurs de chaque journée, sous réserve de validation du comité.

La grille de dates correspond donc à une proposition initiale de calendrier pour une poule donnée. Ainsi, si votre championnat est constitué d'une poule de 6 et d'une poule de 7, il faudra nécessairement créer deux grilles de dates.

Une grille de dates peut être utilisée pour plusieurs championnats. Si vous avez déjà créé vos grilles de dates pour championnat 3x3 vous pouvez passer directement à <u>Créer une grille de rencontres</u>

## 2.1 Accéder au module de grilles de dates

Le module de gestion des grilles de dates est accessible via le menu « Compétitions »

| FBI 2018-2019                                                                                 | Saison 20<br>Vendredi 26 oct              | 18-2019 Bonjour CD75<br>0075 (Comité)<br>obre 2018 - 11:24 Se déconnecter |                                          |                                 |          |                   |  |
|-----------------------------------------------------------------------------------------------|-------------------------------------------|---------------------------------------------------------------------------|------------------------------------------|---------------------------------|----------|-------------------|--|
| FFBB Organismes Licences Salles                                                               | Compétitions Administrations              | Officiels Haut niveau                                                     | Sanction                                 | Editions                        | Jeunesse |                   |  |
| Accueil                                                                                       | Grilles de rencontres<br>Grilles de dates | P FFBB                                                                    | Ø FFB                                    | <sup>B</sup> @                  | Ø FF     | <sup>88</sup> @ @ |  |
| Nouveautés                                                                                    | Divisions                                 | Corrections                                                               |                                          |                                 |          |                   |  |
| Nouveautés de la version 2.9.9 du 23/10/2018     Nouveautés de la version 2.9.8 du 02/10/2018 | Coupes                                    | <u>Corrections de la s</u>                                                | version 2.9.9 du 2<br>version 2.9.8 du 0 | <u>23/10/2018</u><br>02/10/2018 |          | <b>^</b>          |  |
| Nouveautés de la version 2.9.7 du 17/09/2018                                                  | Plateaux                                  | Corrections de la                                                         | version 2.9.7 du '                       | <u>17/09/2018</u>               |          |                   |  |
| Nouveautés de la version 2.9.6 du 29/08/2018                                                  | Engagements                               | Corrections de la                                                         | version 2.9.6 du 2                       | <u>29/08/2018</u>               |          |                   |  |
| Nouveautés de la version 2.9.5 du 29/06/2018                                                  | Rencontres                                | <u>Corrections de la v</u>                                                |                                          |                                 |          |                   |  |
| Nouveautés de la version 2.9.4 du 12/06/2018                                                  | Dérogations                               | <u>Corrections de la version 2.9.4 du 12/06/2018</u>                      |                                          |                                 |          |                   |  |
| <u>Nouveautés de la version 2.9.3 du 03/05/2018</u>                                           | Barèmes                                   | <u>Corrections de la v</u>                                                | version 2.9.3 du (                       | <u>03/05/2018</u>               |          | -                 |  |
|                                                                                               | Handicaps                                 |                                                                           |                                          |                                 |          |                   |  |
|                                                                                               | Brulages                                  |                                                                           |                                          |                                 |          |                   |  |
|                                                                                               | Télécharger e-Marque                      |                                                                           |                                          |                                 |          |                   |  |

## 2.2 Gérer mes grilles de dates

Le module de gestion des grilles de dates permet de rechercher parmi les grilles de dates déjà créées (bouton « Lancer la recherche »).

- Cliquer sur une grille de dates existante vous permet de la modifier (cela ne modifiera pas le calendrier des championnats déjà créés)
- Cliquer sur le bouton « Créer » vous permet d'accéder à l'écran de <u>Création d'une grille de</u> <u>dates</u>

| 🔘 Re   | © Recherche de grilles de dates |                           |                  |                    |                    |                  |  |  |  |  |  |
|--------|---------------------------------|---------------------------|------------------|--------------------|--------------------|------------------|--|--|--|--|--|
| Entité | 0075 - COMITE DE                | PARIS DE BASKET-BALL      | Nom de la grille |                    |                    |                  |  |  |  |  |  |
| Туре   | Tous                            |                           | Saison           | Saison 2018-2019   | •                  |                  |  |  |  |  |  |
|        |                                 | al sean a 1821 sean a 182 |                  | Lancer la rech     | erche Réinitiali   | ser la recherche |  |  |  |  |  |
| 🛞 Ré   | sultat de la recherche (        | 16 lignes)                |                  |                    |                    | 100 =            |  |  |  |  |  |
|        | Nom abrégé 🔶                    | Nom de la grille 🔶        | Saison 🔶         | Nombre d'équipes 🔶 | Nombre de journées | Aller/Retour 🔶   |  |  |  |  |  |
|        | 3X3U1                           | 3X3U15F                   | 18-19            | 6                  | 6                  |                  |  |  |  |  |  |
|        | BRP6F                           | BR P6 FEMININ             | 18-19            | 6                  | 5                  |                  |  |  |  |  |  |
|        | BRP6M                           | BR P6 MASCULIN            | 18-19            | 6                  | 5                  |                  |  |  |  |  |  |
|        | BRP8M                           | BR P8 U15M U17M           | 18-19            | 8                  | 7                  |                  |  |  |  |  |  |
|        | BRU13                           | BR P8 U13F                | 18-19            | 8                  | 7                  |                  |  |  |  |  |  |
|        | C3X3U                           | C3X3U15F                  | 18-19            | 6                  | 6                  |                  |  |  |  |  |  |

## 2.3 Création d'une grille de dates

Ce formulaire permet de créer une nouvelle grille de dates.

Les champs suivants sont à remplir :

- Nom de la grille : le nom complet de la grille de dates
- <u>Nom abrégé</u> : le nom qui permettra de choisir la grille de dates lors de la création du championnat (à retenir)
- <u>Rencontre aller/retour</u>: A décocher, car le format du championnat 3x3 ne comprend pas de matchs retour
- <u>Nombre d'équipes</u>: Insérer le nombre d'équipes de votre poule. Attention, si le nombre d'équipes est impair, il vous faudra rentrer le nombre pair immédiatement supérieur. Par exemple si votre poule comprend 5 équipes, saisissez le chiffre « 6 »
- <u>Nombre de journées</u> : Indiquer le nombre exact d'équipes dans la poule (puisque chaque club engagé va organiser une journée de championnat). Vous pouvez ici insérer le nombre exact, même s'il est impair.
- Dates des rencontres : Saisir les dates de rencontres proposées pour le championnat.

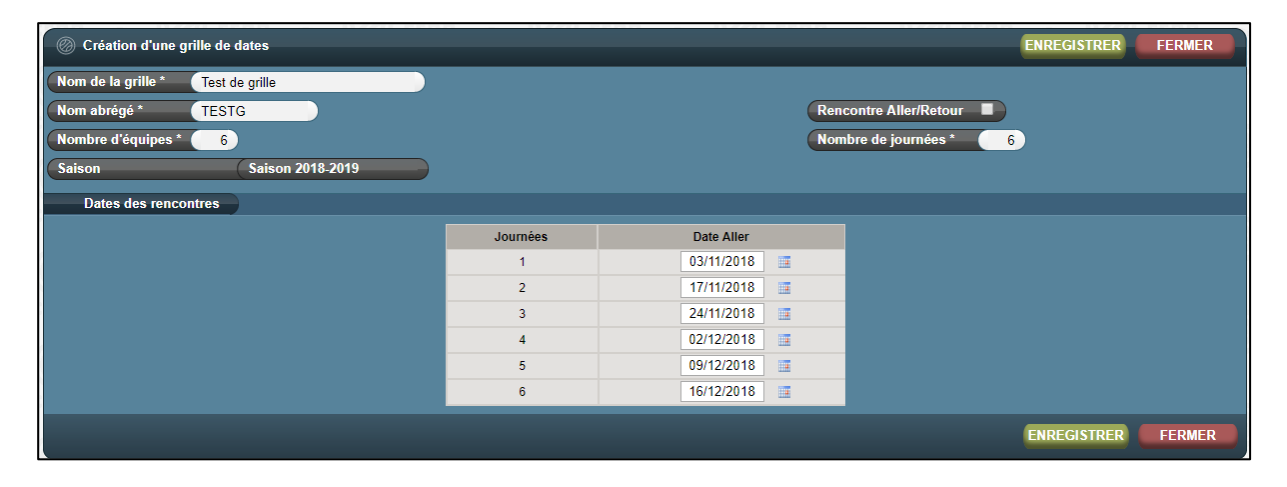

Une fois votre saisie complète, veuillez cliquer sur le bouton « Enregistrer ».

# 3 Grille de rencontres

Les grilles de rencontres permettent de définir le programme des rencontres à chaque journée de championnat, pour une poule donnée.

Comme pour les grilles de dates, il faudra créer une grille de rencontres par taille de poule (donc deux grilles si votre championnat est constitué d'une poule de 6 et d'une poule de 7).

Une grille de rencontres peut être utilisée pour plusieurs championnats. Si vous avez déjà créé vos grilles de rencontres pour championnat 3x3 vous pouvez passer directement à <u>Créer le championnat</u> <u>3x3</u>

## 3.1 Accéder au module de grilles de rencontres

Le module de gestion des grilles de rencontres est accessible via le menu « Compétitions »

| FBI 2018-2019         Saison 2018-2019           Vendredi 26 octobre 2018 - 12:55                                                                                                    |                                                                                                    |                                                                                                    |                                                                                                    |                                                                                                    |          |       |  |  |  |  |  |
|----------------------------------------------------------------------------------------------------|----------------------------------------------------------------------------------------------------|----------------------------------------------------------------------------------------------------|----------------------------------------------------------------------------------------------------|----------------------------------------------------------------------------------------------------|----------|-------|--|--|--|--|--|
| FFBB Organismes Licences Salles                                                                                                    | Compétitions Administrations                                                                                        | Officiels Haut niveau                                                                                                    | Sanction                                                                                                    | Editions                                                                                                    | Jeunesse |       |  |  |  |  |  |
| Accueil 🛞 Nouveautés                                                                                                    | Grilles de rencontres<br>Grilles de dates<br>Divisions                                                              | © Corrections                                                                                                    | FFBB                                                                                                    | @ @                                                                                                    | FFBB     |       |  |  |  |  |  |
| Nouveautés de la version 2.9.9 du 23/10/2018     Nouveautés de la version 2.9.8 du 02/10/2018     Nouveautés de la version 2.9.7 du 17/09/2018     Nouveautés de la version 2.9.6 du 29/08/2018     Nouveautés de la version 2.9.5 du 29/06/2018     Nouveautés de la version 2.9.4 du 12/06/2018     Nouveautés de la version 2.9.3 du 03/05/2018 | Divisions 3x3<br>Coupes<br>Plateaux<br>Engagements<br>Rencontres<br>Dérogations<br>Barèmes<br>Handicaps<br>Brulages | Corrections de la     Corrections de la     Corrections de la     Corrections de la     Corrections de la     Corrections de la     Corrections de la     Corrections de la | version 2.9.9<br>version 2.9.8<br>version 2.9.7<br>version 2.9.6<br>version 2.9.5<br>version 2.9.4<br>version 2.9.3 | du 23/10/2018<br>du 02/10/2018<br>du 17/09/2018<br>du 29/08/2018<br>du 29/06/2018<br>du 12/06/2018<br>du 03/05/2018 |          |       |  |  |  |  |  |
|                                                                                                    | Télécharger e-Marque                                                                                                |                                                                                                    | rroo (                                                                                                    | <u>9</u>                                                                                                    | rroo /   | M Com |  |  |  |  |  |

## 3.2 Gérer mes grilles de rencontres

Le module de gestion des grilles de rencontres permet de rechercher parmi les grilles de rencontres déjà créées (bouton « Lancer la recherche »).

- Cliquer sur une grille de rencontres existante vous permet de la modifier (cela ne modifiera pas le calendrier des championnats déjà créés). A noter qu'une fonction «
- Cliquer sur le bouton « Créer » vous permet d'accéder à l'écran de <u>Création d'une grille de</u> <u>rencontres</u>

| 🖉 Rec    | hercher une grille  | de rencontres                          |         |             |               | CRÉER              | FERMER                    |
|----------|---------------------|----------------------------------------|---------|-------------|---------------|--------------------|---------------------------|
| Entité   |                     | 0075 - COMITE DE PARIS DE BASKET-BALL  |         | •           | Saison        | 2018-2019          | •                         |
| Nom      |                     |                                        |         |             | Nom court     |                    |                           |
| Nb. d'éq | uipes 📃             | Nb. de journées Rencontre Aller/Retour | Toutes  |             | •             |                    |                           |
|          |                     |                                        |         |             | Lancer la re  | cherche Réinitiali | ser la recherche          |
| 77) e    |                     |                                        | (d) cca |             |               |                    |                           |
| 🔗 Rés    | ultat de la recherc | he (14 lignes)                         |         |             |               | (M)                | 0 💶 >> 🖬                  |
|          | Saison 🔶            | Nom de la grille                       |         | Nom court 🔶 | Nb. d'équipes | Nb. de journées 🔶  | Rencontre<br>Aller/Retour |
|          | 18-19               | POULE DE 12                            | F       | PL12        |               | 2 11               |                           |
|          | 18-19               | POULE DE 10                            | F       | PL10        |               | 0 9                | <b>V</b>                  |
|          | 18-19               | TQR DE 8 ALLER                         | т       | 7 8 A       |               | 8 7                |                           |
|          | 18-19               | TQR 6 Aller                            | т       | 16 A        |               | 6 5                |                           |
|          | 18-19               | TQR P4                                 | Т       | FP4         |               | 4 3                |                           |
|          | 18-19               | max championnat                        | r       | naxch       |               | 6 6                |                           |
|          | 18-19               | max championnat                        | r       | naxch       |               | 6 6                |                           |
|          | 18-19               | max championnat                        | r       | naxch       |               | 6 6                |                           |

A noter qu'il est possible de copier une grille de rencontres d'une précédente saison (ce qui vous évitera de recréer les grilles pour les saisons ultérieures).

Pour copier une grille de rencontres, cherchez une grille de rencontres d'une saison précédente, cliquez dessus puis cliquez sur le bouton « Copier vers la nouvelle saison », visible ci-dessous.

| POULE DE 12 (P       | PL12)                        |                        | COPIER VERS LA NOUVELLE SAISON FERMER |
|----------------------|------------------------------|------------------------|---------------------------------------|
| Saison               | Saison 2017-2018             | Nb. d'équipes 12       | Nb. de journées 11                    |
| Nom de la grille     | POULE DE 12                  | Rencontre Aller/Retour | Grille 3x3                            |
| Nom court            | PL12                         |                        |                                       |
| Les équipes ne se re | encontrent qu'une fois. 🛛 🖉  |                        |                                       |
| Chaque équipe ne jo  | oue qu'une fois par jour 🛛 🖉 |                        |                                       |
|                      |                              |                        | COPIER VERS LA NOUVELLE SAISON        |

## 3.3 Création d'une grille de rencontres

Ce formulaire permet de créer une nouvelle grille de rencontres.

Les champs suivants sont à remplir :

- <u>Nb. d'équipes</u> : Insérer le nombre d'équipes de votre poule. Attention, si le nombre d'équipes est impair, il vous faudra rentrer le nombre pair immédiatement supérieur. Par exemple si votre poule comprend 5 équipes, saisissez le chiffre « 6 »
- <u>Nb. de journées</u>: Indiquer le nombre exact d'équipes dans la poule (puisque chaque club engagé va organiser une journée de championnat). Vous pouvez ici insérer le nombre exact, même s'il est impair.
- <u>Nom de la grille</u> : le nom complet de la grille de rencontres
- <u>Nom court</u> : le nom qui permettra de choisir la grille de rencontres lors de la création du championnat (à retenir)
- <u>Rencontre Aller/Retour</u>: A décocher, car le format du championnat 3x3 ne comprend pas de matchs retours
- <u>Grille 3x3</u>: A cocher absolument !
- Les équipes ne se rencontrent qu'une fois : A décocher
- Chaque équipe ne joue qu'une fois par jour : A décocher

| Test grille 3x3 - 5 (GR3X3)                                                        |                                                         |                             |                             |                                                 |                                           |                             |                                                 |                                             |                             |                                            |                                                 |                             |                                                    |                                                          |        |  |  |  |  |
|------------------------------------------------------------------------------------|---------------------------------------------------------|-----------------------------|-----------------------------|-------------------------------------------------|-------------------------------------------|-----------------------------|-------------------------------------------------|---------------------------------------------|-----------------------------|--------------------------------------------|-------------------------------------------------|-----------------------------|----------------------------------------------------|----------------------------------------------------------|--------|--|--|--|--|
| Saison Saison 2018-2019 Nb. d'équipes 6 Nb. de journées 5                          |                                                         |                             |                             |                                                 |                                           |                             |                                                 |                                             |                             |                                            |                                                 |                             |                                                    |                                                          |        |  |  |  |  |
| Nom de la grille (Test grille 3x3 - 5 Rencontre Aller/Retour Grille 3x3 Grille 3x3 |                                                         |                             |                             |                                                 |                                           |                             |                                                 |                                             |                             |                                            |                                                 |                             |                                                    |                                                          |        |  |  |  |  |
| Nom court GR3X3                                                                    |                                                         |                             |                             |                                                 |                                           |                             |                                                 |                                             |                             |                                            |                                                 |                             |                                                    |                                                          |        |  |  |  |  |
| Les équipes ne se rencontrent qu'une fois.                                         |                                                         |                             |                             |                                                 |                                           |                             |                                                 |                                             |                             |                                            |                                                 |                             |                                                    |                                                          |        |  |  |  |  |
| que é                                                                              | équipe ne jo                                            | ue qu'une fois              | par joi                     | ır                                              |                                           |                             |                                                 |                                             |                             |                                            |                                                 |                             |                                                    |                                                          |        |  |  |  |  |
|                                                                                    |                                                         |                             |                             |                                                 |                                           |                             |                                                 |                                             |                             |                                            |                                                 |                             |                                                    |                                                          |        |  |  |  |  |
|                                                                                    |                                                         |                             |                             |                                                 |                                           |                             |                                                 |                                             |                             |                                            |                                                 |                             |                                                    |                                                          |        |  |  |  |  |
|                                                                                    |                                                         |                             |                             |                                                 |                                           |                             |                                                 |                                             |                             |                                            |                                                 |                             |                                                    |                                                          |        |  |  |  |  |
| 1                                                                                  |                                                         |                             |                             |                                                 | $(\mathcal{O}) \geq$                      | _                           | 100                                             | AL                                          | Journées ENREGISTRER FERMER |                                            |                                                 |                             |                                                    |                                                          |        |  |  |  |  |
| Journ                                                                              | mées                                                    |                             | Ĭ                           |                                                 |                                           |                             |                                                 |                                             |                             |                                            |                                                 |                             |                                                    | ENREGISTRER                                              | FERMER |  |  |  |  |
| Jouri                                                                              | mées                                                    |                             | Ĭ                           |                                                 |                                           |                             |                                                 |                                             |                             |                                            |                                                 | _                           | ŀ                                                  | ENREGISTRER                                              | FERMER |  |  |  |  |
| Jour                                                                               | mées<br>Aller r                                         | 1°1                         |                             | Aller n                                         | 1°2                                       |                             | Aller n                                         | P <sup>0</sup> 3                            |                             | Aller                                      | n°4                                             |                             | Aller                                              | ENREGISTRER                                              | FERMER |  |  |  |  |
| Jour                                                                               | nées<br>Aller r<br>Equipe                               | 1°1<br>Adversaire           | N°                          | Aller n<br>Equipe                               | 1°2<br>Adversaire                         | N°                          | Aller r<br>Equipe                               | i⁰3<br>Adversaire                           | N°                          | Aller r<br>Equipe                          | n°4<br>Adversaire                               | N°                          | E<br>Aller<br>Equipe                               | enregistrer<br>n°5<br>Adversaire                         | FERMER |  |  |  |  |
| Journ<br>N°<br>1                                                                   | mées<br>Aller r<br>Equipe<br>1                          | o°1<br>Adversaire<br>2      | N°<br>1                     | Aller n<br>Equipe<br>3                          | o°2<br>Adversaire<br>4                    | N°<br>1                     | Aller n<br>Equipe<br>5                          | °3<br>Adversaire<br>1                       | N°<br>1                     | Aller r<br>Equipe<br>2                     | n°4<br>Adversaire<br>3                          | N°<br>1                     | Aller<br>Equipe<br>4                               | n°5<br>Adversaire                                        | FERMER |  |  |  |  |
| Journ<br>N°<br>1<br>2                                                              | nées<br>Aller r<br>Equipe<br>1<br>3                     | o°1<br>Adversaire<br>2<br>4 | N°<br>1<br>2                | Aller n<br>Equipe<br>3<br>5                     | n°2<br>Adversaire                         | N°<br>1<br>2                | Aller r<br>Equipe<br>5<br>2                     | P <sup>3</sup><br>Adversaire                | N°<br>1<br>2                | Aller r<br>Equipe<br>2<br>4                | n°4<br>Adversaire<br>3<br>5                     | N°<br>1<br>2                | Aller<br>Equipe<br>4                               | enregistrer<br>n°5<br>Adversaire<br>5<br>2               | FERMER |  |  |  |  |
| Journ<br>N°<br>1<br>2<br>3                                                         | nées<br>Aller r<br>Equipe<br>1<br>3<br>5                | Adversaire                  | N°<br>1<br>2<br>3           | Aller n<br>Equipe<br>3<br>5<br>2                | Adversaire                                | N°<br>1<br>2<br>3           | Aller n<br>Equipe<br>5<br>2<br>4                | P <sup>3</sup><br>Adversaire<br>1<br>3<br>5 | N°<br>1<br>2<br>3           | Aller r<br>Equipe<br>2<br>4                | n°4<br>Adversaire<br>3<br>5<br>2                | N°<br>1<br>2<br>3           | Aller<br>Equipe<br>4<br>1<br>3                     | enregistrer<br>Adversaire<br>2<br>4                      | FERMER |  |  |  |  |
| Journ<br>N°<br>1<br>2<br>3<br>4                                                    | nées<br>Aller r<br>Equipe<br>1<br>3<br>5<br>5<br>2      | Adversaire                  | N°<br>1<br>2<br>3<br>4      | Aller n<br>Equipe<br>3<br>5<br>2<br>4           | Adversaire                                | №<br>1<br>2<br>3<br>4       | Aller n<br>Equipe<br>5<br>2<br>4<br>1           | e3<br>Adversaire<br>1<br>3<br>5<br>2        | N°<br>1<br>2<br>3<br>4      | Aller r<br>Equipe<br>2<br>4<br>1<br>3      | Adversaire                                      | N°<br>1<br>2<br>3<br>4      | Aller<br>Equipe<br>4<br>1<br>3<br>5                | Adversaire                                               | FERMER |  |  |  |  |
| Journ<br>N°<br>1<br>2<br>3<br>4<br>5                                               | nées<br>Aller r<br>Equipe<br>1<br>3<br>5<br>2<br>2<br>4 | Adversaire                  | N°<br>1<br>2<br>3<br>4<br>5 | Aller n<br>Equipe<br>3<br>5<br>2<br>2<br>4<br>1 | *2<br>Adversaire<br>4<br>1<br>3<br>5<br>2 | N°<br>1<br>2<br>3<br>4<br>5 | Aller n<br>Equipe<br>5<br>2<br>4<br>1<br>1<br>3 | e3<br>Adversaire<br>1<br>3<br>5<br>2<br>4   | №<br>1<br>2<br>3<br>4<br>5  | Aller n<br>Equipe<br>2<br>4<br>1<br>3<br>5 | n°4<br>Adversaire<br>3<br>5<br>2<br>2<br>4<br>1 | N°<br>1<br>2<br>3<br>4<br>5 | Equipe<br>4<br>3<br>3<br>5<br>2                    | Adversaire                                               | FERMER |  |  |  |  |
| Journ<br>N°<br>1<br>2<br>3<br>4<br>5                                               | nées<br>Aller r<br>Equipe<br>1<br>3<br>5<br>2<br>2<br>4 | Adversaire                  | N°<br>1<br>2<br>3<br>4<br>5 | Aller n<br>Equipe<br>3<br>5<br>2<br>4<br>4<br>1 | *2<br>Adversaire<br>4<br>1<br>3<br>5<br>2 | N°<br>1<br>2<br>3<br>4<br>5 | Aller n<br>Equipe<br>5<br>2<br>4<br>1<br>3      | e3<br>Adversaire<br>1<br>3<br>5<br>2<br>4   | N°<br>1<br>2<br>3<br>4<br>5 | Aller<br>Equipe<br>2<br>4<br>1<br>3<br>5   | Adversaire<br>3<br>5<br>2<br>4<br>1             | N°<br>1<br>2<br>3<br>4<br>5 | Equipe<br>4<br>1<br>3<br>5<br>2                    | enregistreer<br>Adversaire<br>5<br>2<br>4<br>4<br>1<br>3 | FERMER |  |  |  |  |
| N°<br>1<br>2<br>3<br>4<br>5                                                        | Aller n<br>Equipe<br>1<br>3<br>5<br>2<br>4              | Adversaire                  | N°<br>1<br>2<br>3<br>4<br>5 | Aller n<br>Equipe<br>3<br>5<br>2<br>4<br>1      | Adversaire                                | №<br>1<br>2<br>3<br>4<br>5  | Aller r<br>Equipe<br>5<br>2<br>4<br>1<br>3      | e3<br>Adversaire<br>1<br>3<br>5<br>2<br>4   | N°<br>1<br>2<br>3<br>4<br>5 | Aller r<br>Equipe<br>2<br>4<br>1<br>3<br>5 | Adversaire<br>3<br>5<br>2<br>4<br>1             | N°<br>1<br>2<br>3<br>4<br>5 | E<br>Aller<br>Equipe<br>4<br>1<br>3<br>5<br>5<br>2 | n°5<br>Adversaire<br>5<br>2<br>4<br>1<br>3               | FERMER |  |  |  |  |

Des propositions de grille de rencontres sont données en fin de document : <u>Annexes – suggestion de</u> grilles de rencontres

Attention : lorsque l'on coche la case « 3x3 » un bouton « ajouter une rencontre » apparait. Ajouter toujours les rencontres avant de saisir les équipes. Si vous saisissez des équipes et que vous cliquez sur ce bouton, votre saisie s'efface.

# 4 Divisions 3x3

## 4.1 Accéder au module « Divisions 3x3 »

Le module de gestion des divisions 3x3 est accessible via le menu « Compétitions »

| FBI 2018-2019                                                                                                    | Saison 20<br>Vendredi 26 oct                                                                                                    | 118-2019<br>Jubbre 2018 - 13-27                                                                                                    | Bonjour CD75<br>0075 (Comité)<br>Se déconnecter |
|----------------------------------------------------------------------------------------------------|----------------------------------------------------------------------------------------------------|----------------------------------------------------------------------------------------------------|-------------------------------------------------|
| Organismes       Licences       Salles         Accueil       Nouveautés       Licences       Salles         Nouveautés de la version 2.9.9 du 23/10/2018       Nouveautés de la version 2.9.8 du 02/10/2018       Nouveautés de la version 2.9.7 du 17/09/2018         Nouveautés de la version 2.9.6 du 29/08/2018       Nouveautés de la version 2.9.5 du 29/06/2018       Nouveautés de la version 2.9.4 du 12/06/2018         Nouveautés de la version 2.9.4 du 12/06/2018       Nouveautés de la version 2.9.4 du 12/06/2018       Nouveautés de la version 2.9.4 du 03/05/2018 | Compétitions Administrations<br>Grilles de rencontres<br>Grilles de dates<br>Divisions 3x3<br>Divisions 3x3<br>Coupes<br>Plateaux<br>Engagements<br>Rencontres<br>Dérogations<br>Barèmes<br>Handicaps | Officiels     Haut niveau     Sanction     Editions     Jeunes <ul> <li>Corrections</li> <li>Corrections de la version 2.9.9 du 23/10/2018</li> <li>Corrections de la version 2.9.8 du 02/10/2018</li> <li>Corrections de la version 2.9.7 du 17/09/2018</li> <li>Corrections de la version 2.9.6 du 29/08/2018</li> <li>Corrections de la version 2.9.5 du 29/08/2018</li> <li>Corrections de la version 2.9.4 du 12/06/2018</li> <li>Corrections de la version 2.9.4 du 03/05/2018</li> <li>Corrections de la version 2.9.3 du 03/05/2018</li> </ul> | se () () () () () () () () () () () () ()       |
|                                                                                                    | -<br>Télécharger e-Marque                                                                                                    |                                                                                                    |                                                 |

## 4.2 Recherche de divisions 3x3

La recherche de divisions 3x3 permet d'accéder aux divisions qui ont été créées. Des filtres vous permettent d'affiner vos recherches si vous avez beaucoup de championnats.

| Rech      | erche de divis   | ions 3x3                 |            |             |                  |    |            | CRÉER               | FERMER                |
|-----------|------------------|--------------------------|------------|-------------|------------------|----|------------|---------------------|-----------------------|
| Entité    |                  | 0075 - COMITE DE PARIS D | E BASKET-B | ALL         |                  | •) | Sexe       | Tous                | •                     |
| Nom       |                  |                          |            |             |                  |    | Nom abrégé |                     |                       |
| Catégorie | e d'âge          | Toutes                   | • •        | aison       | Saison 2018-2019 | •  |            |                     |                       |
| 🕖 Résu    | ltat de la reche | erche (4 lignes)         |            | (22)        |                  |    | Lancer la  | a recherche (Réinit | tialiser la recherche |
|           |                  | Nom                      |            | Ann abrégé  | Catégorie        | \$ | Sexe 🔶     | Nb. d'équipes 🔶     | Poule 🔶               |
|           | C3X3U15F         |                          |            | C3X3U15F    | Non défini       |    | Féminin    | 6                   | 1                     |
|           | CHAMPIONNA       | T DEP 3X3 CD75           |            | CD3x3CD756  | Non défini       |    | Masculin   | 6                   | 1                     |
|           | CHAMPIONNA       | T SENIORS 3X3            |            | SENIORS 3X3 | Non défini       |    | Masculin   | 6                   | 1                     |
|           | SENIOR DEPA      | RTEMENTAL 3X3 CD75       |            | SENIOR 3X3  | Non défini       |    | Masculin   | 6                   | 1                     |
|           |                  |                          |            |             |                  |    |            | Mod                 | lifier Supprimer      |

A partir de cet écran :

- Cliquer sur « Lancer la recherche » vous permet d'afficher les divisions 3x3 correspondant à vos filtres de recherche
- Cliquer sur « Réinitialiser la recherche » réinitialise les filtres à leur valeur par défaut
- Cliquer sur une division 3x3 vous permet d'accéder à la fiche de cette division
- Cliquer sur « Créer » vous permet de créer une nouvelle division 3x3

A noter qu'il est possible de supprimer une division créée (cocher la case à gauche de la division concernée puis cliquer sur « Supprimer » en bas à droite de l'écran). Attention cette opération est irréversible.

## 4.3 Créer une division 3x3

Un formulaire de création de la division est à remplir :

| Création d'une divi      | sion                                                                | ENREGISTRER | FERMER |
|--------------------------|---------------------------------------------------------------------|-------------|--------|
| Généralité               |                                                                     |             |        |
| Généralités              |                                                                     |             |        |
| Catégorie d'âge *        | Seniors 🔻 Sexe * Masculin 🔻 Sous-type * Départemental 🔻 Division *  | 1           | •      |
| Nom (                    | Départementale 3x3 Masculine Nom abrégé D3                          | x3M         |        |
| Phase précédente         |                                                                     |             |        |
| Championnat en cours     | de création                                                         |             |        |
| Publication de la divisi | on sur Internet * Afficher la division sur Internet                 |             |        |
| Signalétique             |                                                                     |             |        |
| Equipes * 12             | Poules * 2 Equipes/Poule 6                                          |             |        |
| Définition des Ren       | contres                                                             |             |        |
| Mode numérotation *      | Journée Initialisation numérotation * (1)                           |             |        |
| Туре                     | Aller simple                                                        |             |        |
| Grille de dates *        | (Grille de test 5 ▼) Grille de rencontres * (Test grille 3x3 - 5 ▼) |             |        |
|                          |                                                                     | ENREGISTRER | FERMER |

Voici une description des champs et de leur utilité.

#### Zone « généralités »

- <u>Catégorie d'âge :</u> choisir la catégorie d'âge du championnat concerné
- <u>Sexe</u> : choisir le sexe du championnat concerné
- <u>Sous-type :</u> choisir le niveau de la compétition (obligatoirement départemental en 2018-2019)
- <u>Division :</u> 1 seule division peut être crée par catégorie d'âge et sexe.
- <u>Nom et nom abrégé :</u> ils sont automatiquement complétés avec les informations remplies précédemment
- <u>Phase précédente :</u> à remplir lorsque vous créerez des championnats Master et Defender (deuxième phase). Laisser vide pour les premières phases
- <u>Championnat en cours de création :</u> tant que la case est cochée, le championnat n'est pas visible sur FBI par les clubs
- <u>Publication de la division sur Internet :</u> permettra l'affichage de la division sur la plateforme 3x3 une fois qu'elle sera en ligne

#### Zone « Signalétique »

- <u>Equipes :</u> Le nombre total d'équipes (en cas de nombre impair, insérer le nombre pair immédiatement supérieur).
- <u>Poules :</u> Le nombre de poules
- <u>Equipes / Poule :</u> Ce nombre est calculé automatiquement en fonction des paramètres précédents. Il faut que le nombre d'équipes par poule corresponde à une grille de dates / grille de rencontres que vous avez créé. Il vous sera possible par la suite de le modifier et de définir précisément le nombre d'équipes pour chaque poule. N'hésitez pas à modifier le champ « Equipes » pour respecter cette contrainte, quitte à indiquer temporairement un nombre d'équipes surévalué.

#### Zone « Définition des Rencontres »

- Mode numérotation : Laisser « Journée »
- <u>Initialisation numérotation :</u> Ceci permettra de donner une numérotation de départ aux rencontres de votre championnat. Exemple : si votre championnat comprend 40 rencontres,

et que vous mettez la valeur « 20 » dans ce champ, alors les rencontres auront des numéros allant de 20 jusqu'à 59.

- <u>Grilles de dates et grilles de rencontres :</u> Choisir une grille de date et une grille de rencontres précédemment crées
- <u>Rencontre de classement :</u> Saisir un chiffre >= 0. Permet de définir des rencontres qui ont lieu en plus de la grille définie à l'issue du match pour départager les équipes

Une fois votre saisie terminée, veuillez cliquer sur le bouton « Enregistrer »

## 4.4 Fiche de la division

Une fois la division créée, vous avez accès à l'ensemble des fonctionnalités de celle-ci, qui apparaissent dans les onglets situés en haut de la fiche.

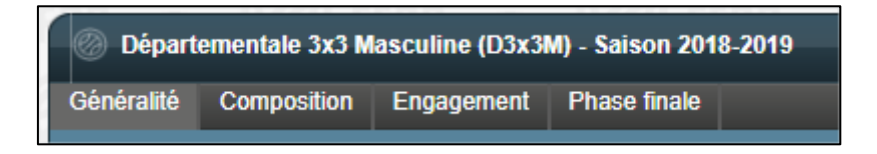

Les onglets sont les suivants :

- <u>Généralité :</u> rappelle les paramètres saisis lors de la création. Il y sera notamment important de décocher « en phase de création » lorsque le championnat sera configuré
- <u>Composition :</u> permet de configurer les poules de la division 3x3
- Engagement : permet d'engager les clubs dans le championnat
- <u>Phase finale :</u> permet de définir des phases finales si besoin (par exemple une finale entre les premiers de chaque poule)

#### 4.4.1 Configurer les poules

Cette étape est nécessaire si et seulement si votre championnat comporte des poules de tailles différentes.

Cliquez sur l'onglet « composition » de la division 3x3 pour accéder à la liste des poules.

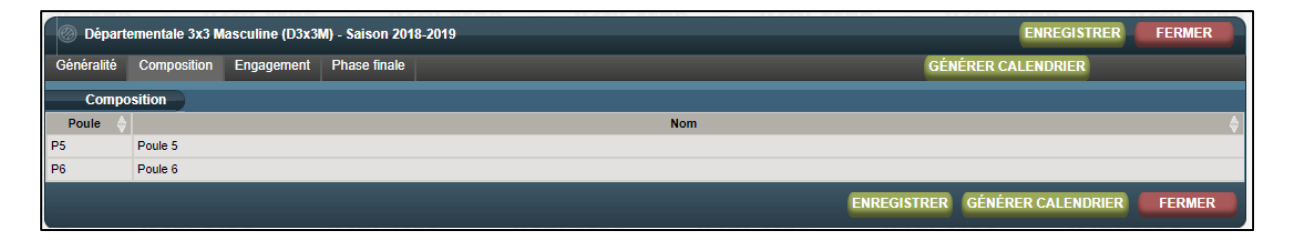

Puis cliquez sur une poule pour accéder à son détail.

| Poule 6 - Division | : Départementale 3x3 Masculine | Saison 2018-2019 |                       |                     | ENREGISTRER | FERMER |
|--------------------|--------------------------------|------------------|-----------------------|---------------------|-------------|--------|
| Généralité Equipe  | Journée Classement             |                  |                       |                     |             |        |
| Généralités        |                                |                  |                       |                     |             |        |
| Poule *            | P6                             |                  | Nom *                 | Poule 6             |             |        |
| Paramètres issus   | de la division                 |                  |                       |                     |             |        |
| Aller/Retour       |                                |                  |                       |                     |             |        |
| Grilles de dates   | Grille de test 5               |                  | Grilles de rencontres | Test grille 3x3 - 5 |             |        |
| Equipes            | (                              | 6                |                       |                     |             |        |
| Paramètres spéc    | ifiques à cette poule          |                  |                       |                     |             |        |
| Grilles de dates   | ezfeez                         |                  | Grilles de rencontres | Test grille 6       |             |        |
| Equipes            |                                | 6                |                       |                     |             |        |
|                    |                                |                  |                       |                     | ENREGISTRER | FERMER |

Sur la fiche de la poule, il est possible de :

- Modifier le nom de la poule, ainsi que son nom abrégé
- Modifier le nombre d'équipes (en cas de nombre impair, attribuer le chiffre pair immédiatement supérieur), et attribuer une grille de dates et une grille de rencontres correspondant au nombre d'équipes dans la poule.

Une fois vos modifications effectuées, cliquer sur « Enregistrer ».

#### 4.4.2 Engager les équipes

Cliquez sur l'onglet « Engagement » de la division 3x3 pour accéder à la liste des engagements.

| 0    | SENIOR                                                            | DEPART | EMEN | TAL 3X3 CD75 | (SENIOR 3X3) | - Saison 2018-2019 |              |             |       | ENREG           | ISTRER | FERMER     |
|------|-------------------------------------------------------------------|--------|------|--------------|--------------|--------------------|--------------|-------------|-------|-----------------|--------|------------|
| Géné | Généralité Composition Engagement Phase finale GÉNÉRER CALENDRIER |        |      |              |              |                    |              |             |       | R               |        |            |
|      | Engagen                                                           | nent   |      |              |              |                    |              |             |       |                 |        |            |
|      | Poule                                                             |        | N°   | ♦ N°Club     |              | Nom de l'équipe 🔶  | Pts initiaux | Points FIBA |       | Forfait général | ♦ HC ♦ | Pénalité 🔶 |
|      |                                                                   |        |      | EXEMPT       | Exempt       |                    | 0            |             |       |                 |        | 0          |
|      |                                                                   |        |      | EXEMPT       | Exempt       |                    | 0            |             |       |                 |        | 0          |
|      |                                                                   |        |      | EXEMPT       | Exempt       |                    | 0            |             |       |                 |        | 0          |
|      |                                                                   |        |      | EXEMPT       | Exempt       |                    | 0            |             |       |                 |        | 0          |
|      |                                                                   |        |      | EXEMPT       | Exempt       |                    | 0            |             |       |                 |        | 0          |
|      |                                                                   |        |      | EXEMPT       | Exempt       |                    | 0            |             |       |                 |        | 0          |
|      | A v                                                               |        | 1    | EXEMPT       | EXEMPT       | 0,                 | 0            |             | 0     |                 |        | 0          |
|      | A v                                                               |        | 2    | EXEMPT       | EXEMPT       | 0,                 | 0            |             | 0     |                 |        | 0          |
|      | A v                                                               |        | 3    | EXEMPT       | EXEMPT       | 0,                 | 0            |             | 0     |                 |        | 0          |
|      | A v                                                               |        | 4    | EXEMPT       | EXEMPT       | Q,                 | 0            |             | 0     |                 |        | 0          |
|      | A v                                                               |        | 5    | EXEMPT       | EXEMPT       | 0,                 | 0            |             | 0     |                 |        | 0          |
|      | A v                                                               |        | 6    | EXEMPT       | EXEMPT       | Q,                 | 0            |             | 0     |                 |        | 0          |
|      |                                                                   |        |      |              |              |                    |              |             |       |                 |        | _          |
|      |                                                                   |        |      |              |              |                    |              | ENREGI      | STRER | GENERER CALE    | NDRIÈR | FERMER     |

Le tableau ci-dessus liste les engagements effectués sur la division 3x3.

Tant qu'aucune équipe n'est engagée, des lignes « Exempt » sont affichées.

#### 4.4.2.1 Ajouter les équipes

Pour ajouter une équipe, cliquer sur une des lignes « Exempt » du tableau ci-dessus.

Attention, il faut cliquer sur les lignes pour lesquelles aucune poule n'est définie ! (les lignes les plus au-dessus)

Une fois que vous avez cliqué sur la ligne, vous accédez à la fiche d'engagement de l'équipe.

Il faut alors remplir la fiche avec les éléments suivants :

#### Le club :

| EXEMPT - Exempt         |                             |          | IMPORTER UN ENGAGEMENT | REINITIALISER ENG. | ENREGISTRER FERMER |
|-------------------------|-----------------------------|----------|------------------------|--------------------|--------------------|
| Généralités Salle Valid | lation                      |          |                        |                    |                    |
| Généralité              |                             |          |                        |                    |                    |
| Club *                  | EXEMPT - Exempt             |          |                        |                    |                    |
| Divisions 3x3           | SENIOR DEPARTEMENTAL 3X3 CI | D75      |                        | Catégorie          | Non défini         |
|                         |                             |          | (                      | Saison             | Saison 2018-2019   |
| N° Equipe               | <b>( )</b>                  | Club PRO |                        | Couleur            |                    |
| Accord Club             |                             |          |                        |                    |                    |

Veuillez saisir :

- Le club en cliquant sur la loupe à droite du champ « Club ». Une fenêtre vous permettra de chercher le club en tapant son nom ou son numéro de groupement. Si vous ne connaissez pas le nom complet du club, vous pouvez utiliser le symbole « \* » pour faciliter la recherche : exemple, si vous tapez « paris\* » la liste de tous les clubs commençant par « paris » sera affichée et vous pourrez choisir le bon club
- Le « N° Equipe » au cas où le club souhaite engager plusieurs équipes
- La couleur de maillots généralement utilisée par le club

#### Le correspondant équipe :

| Correspondant équipe      |             |                |     |  |
|---------------------------|-------------|----------------|-----|--|
| Numéro national du corres | pondant *   |                |     |  |
| Nom usuel                 |             |                |     |  |
| Rue *                     |             |                |     |  |
| Complément (Rue)          |             |                |     |  |
| Ville *                   |             |                |     |  |
| Tél Domicile              | Tél Travail | Tél Portable * | Fax |  |
| e-Mail *                  |             |                |     |  |

Pour saisir le correspondant équipe, veuillez cliquer sur la loupe à droite du champ « Numéro national du correspondant ». Une fenêtre de recherche vous permet alors de sélectionner le correspondant souhaité.

Une fois le correspondant récupéré, ses informations (adresse, mail, téléphone) sont automatiquement récupérées et affichées. La déclaration des joueurs :

| Déclaration o | les joueurs    |       |          |
|---------------|----------------|-------|----------|
|               |                |       | Ajouter  |
| \$            | Numéro Licence | Nom 🔶 | Prénom 🔶 |
| ×             | VT799472       | CIMEN | Deniz    |

Il vous faut ajouter, avant que le championnat démarre, la liste des 7 joueurs autorisés à participer au championnat 3x3 pour le compte de l'équipe engagée.

#### 4.4.2.2 Affecter les équipes aux poules

Une fois que vous ajoutez vos équipes à la division 3x3, le tableau de l'engagement devrait ressembler à ceci :

| 0    | SENIOR D | EPARTEME       | NTA | L 3X3 CD75 | (SENIC | OR 3X3) - Saison 2018-2019 |    |              |   |             | ENREG           | STRER  | FERMER   |
|------|----------|----------------|-----|------------|--------|----------------------------|----|--------------|---|-------------|-----------------|--------|----------|
| Géné | ralité C | omposition     | Er  | ngagement  | Phase  | e finale                   |    |              |   | GÉ          | NÉRER CALENDRIE | R      |          |
|      | Engageme | ent            |     |            |        |                            |    |              |   |             |                 |        |          |
|      | Poule    | N <sup>™</sup> |     | N°Club     |        | Nom de l'équipe            |    | Pts initiaux |   | Points FIBA | Forfait général | 🔶 HC 🔶 | Pénalité |
|      |          |                |     | IDF0075009 |        | APSAP VILLE DE PARIS       |    |              | 0 |             |                 |        |          |
|      |          |                |     | IDF0075013 |        | LAPELCHA                   |    |              | 0 |             |                 |        |          |
|      |          |                |     | IDF0075015 |        | CLUB SPORTIF PARIS 19 EME  |    |              | 0 |             |                 |        |          |
|      |          |                |     | IDF0075019 |        | AS BON CONSEIL             |    |              | 0 |             |                 |        |          |
|      |          |                |     | IDF0075028 |        | AS ST CHARLES              |    |              | 0 |             |                 |        |          |
|      |          |                |     | IDF0075034 |        | CLUB BASKET PARIS 11       |    |              | 0 |             |                 |        |          |
|      | AV       | 1              | ۲   | EXEMPT     |        | EXEMPT                     | 9, |              | 0 | 0           |                 |        |          |
|      | AV       | 2              | ۲   | EXEMPT     |        | EXEMPT                     | 9, |              | 0 | 0           |                 |        |          |
|      | AV       | 3              | ۲   | EXEMPT     |        | EXEMPT                     | 9, |              | 0 | 0           |                 |        |          |
|      | A V      | 4              | ۲   | EXEMPT     |        | EXEMPT                     | Θ, |              | 0 | 0           |                 |        |          |
|      | AV       | 5              | ۲   | EXEMPT     |        | EXEMPT                     | Q, |              | 0 | 0           |                 |        |          |
|      | AV       | 6              | T   | EXEMPT     |        | EXEMPT                     | Q, |              | 0 | 0           |                 |        |          |
|      |          |                |     |            |        |                            |    |              |   |             |                 |        |          |
|      |          |                |     |            |        |                            |    |              |   | ENREGISTRER | GÉNÉRER CALE    | NDRIER | FERMER   |

Il faut maintenant affecter les équipes ajoutées sur les lignes correspondant aux engagements par poule.

Pour ceci, cliquez sur la loupe à coté de « EXEMPT » sur la ligne correspondant à la poule que vous souhaitez affecter à l'équipe.

Une fenêtre s'ouvre alors vous permettant de sélectionner l'équipe à affecter à la poule.

| Ajouter des équipes   |                           | FERMER       |
|-----------------------|---------------------------|--------------|
| Rechercher :          |                           |              |
| Equipes disponibles p | our cette division        | $\mathbb{R}$ |
| N°Club 🔶              | Nom de l'équipe           |              |
| IDF0075009            | APSAP VILLE DE PARIS      |              |
| IDF0075013            | LAPELCHA                  |              |
| IDF0075015            | CLUB SPORTIF PARIS 19 EME |              |
| IDF0075019            | AS BON CONSEIL            |              |
| IDF0075028            | AS ST CHARLES             |              |
| IDF0075034            | CLUB BASKET PARIS 11      |              |
|                       |                           | FERMER       |

Une fois l'équipe affectée à la poule, l'affectation apparait sur le tableau :

| Généralité Composition Engagement Phase finale GÉNÉRER CALENDRIER |           |    |   |            |  |                           |    |              |   |             |                 |      |          |
|-------------------------------------------------------------------|-----------|----|---|------------|--|---------------------------|----|--------------|---|-------------|-----------------|------|----------|
| E                                                                 | ngagement |    |   |            |  |                           |    |              |   |             |                 |      |          |
|                                                                   | Poule 🔶   | N° | ¢ | N°Club     |  | Nom de l'équipe           |    | Pts initiaux |   | Points FIBA | Forfait général | HC 🔶 | Pénalité |
|                                                                   |           |    |   | IDF0075013 |  | LAPELCHA                  |    |              | 0 |             |                 |      |          |
|                                                                   |           |    |   | IDF0075015 |  | CLUB SPORTIF PARIS 19 EME |    |              | 0 |             |                 |      |          |
|                                                                   | -         |    |   | IDF0075019 |  | AS BON CONSEIL            |    |              | 0 |             |                 |      |          |
|                                                                   | -         |    |   | IDF0075026 |  | AS ST CHARLES             |    |              | 0 |             |                 |      |          |
|                                                                   |           |    |   | IDF0075034 |  | CLUB BASKET PARIS 11      |    |              | 0 |             |                 |      |          |
|                                                                   | A V       | 1  | ۲ | IDF0075009 |  | APSAP VILLE DE PARIS      | ×  |              | 0 |             |                 |      |          |
|                                                                   | A V       | 2  | • | EXEMPT     |  | EXEMPT                    | 9, |              | 0 | 0           |                 |      |          |
|                                                                   | A V       | 3  | ۲ | EXEMPT     |  | EXEMPT                    | 9, |              | 0 | 0           |                 |      |          |
|                                                                   | A V       | 4  | • | EXEMPT     |  | EXEMPT                    | Q  |              | 0 | 0           |                 |      |          |
|                                                                   | A V       | 5  | • | EXEMPT     |  | EXEMPT                    | Q  |              | 0 | 0           |                 |      |          |
|                                                                   | A V       | 6  | • | EXEMPT     |  | EXEMPT                    | Q  |              | 0 | 0           |                 |      |          |

Vous pouvez l'annuler en cliquant sur la croix rouge à côté du nom de l'équipe.

Il ne vous reste plus qu'à affecter l'ensemble des équipes de la même façon.

L'affectation est terminée quand toutes les équipes sont affectées dans des poules :

| 0    | SENIOR D | EPARTE         | IEN        | TAL 3X3 CD75 | (SENIC | DR 3X3) - Saison 2018-2019 |   |                |             | ENREGI          | STRER  | FERMER   |
|------|----------|----------------|------------|--------------|--------|----------------------------|---|----------------|-------------|-----------------|--------|----------|
| Géné | ralité C | ompositio      | n          | Engagement   | Phase  | e finale                   |   |                | GÉN         | IÉRER CALENDRIE | R      |          |
|      | Engageme | ent            |            |              |        |                            |   |                |             |                 |        |          |
|      | Poule    | N <sup>■</sup> |            | N°Club       | ÷.     | Nom de l'équipe            |   | Pts initiaux 🔶 | Points FIBA | Forfait général | HC ♦   | Pénalité |
|      | AV       |                | •          | IDF0075009   |        | APSAP VILLE DE PARIS       | × | 0              |             |                 |        |          |
|      | AV       |                | 2 🔻        | DF0075013    |        | LAPELCHA                   | × | 0              |             |                 |        |          |
|      | AV       | 3              | 5 V        | DF0075015    |        | CLUB SPORTIF PARIS 19 EME  | × | 0              |             |                 |        |          |
|      | AV       | ſ              | i v        | DF0075019    |        | AS BON CONSEIL             | × | 0              |             |                 |        |          |
|      | AV       | ſ              | 5 <b>v</b> | DF0075026    |        | AS ST CHARLES              | × | 0              |             |                 |        |          |
|      | AV       | ſ              | 5 V        | DF0075034    |        | CLUB BASKET PARIS 11       | × | 0              |             |                 |        |          |
|      |          |                |            |              |        |                            |   |                |             |                 |        |          |
|      |          |                |            |              |        |                            |   |                | ENREGISTRER | GÉNÉRER CALEN   | IDRIER | FERMER   |

#### 4.4.3 Générer le calendrier

Pour terminer la création du championnat, il faut générer son calendrier, par le bouton « générer calendrier » disponible sur la fiche de la division 3x3.

La génération du calendrier permet de créer les journées de championnat, conformément aux grilles de rencontres et de dates préalablement saisies.

Une fois effectuée, cette génération permet d'accéder, pour chaque poule, au calendrier des journées :

| Poule A - Division : SENIOR DEPARTEMENT | AL 3X3 CD75 - Saison 2018-2019 |            |             |                 | ENREGIS       | TRER F   | ERMER     |  |  |  |
|-----------------------------------------|--------------------------------|------------|-------------|-----------------|---------------|----------|-----------|--|--|--|
| Généralité Equipe Journée Classement    |                                |            |             |                 |               |          |           |  |  |  |
| Journée journée 1 : 03/11/2018          |                                |            |             |                 |               |          |           |  |  |  |
| Organisateur                            | Organisateur                   |            |             |                 |               |          |           |  |  |  |
| Organisateur IDF0075009 - APSAP         | VILLE DE PARIS                 |            |             |                 |               |          |           |  |  |  |
| Nom du contact * test test              |                                | )          |             |                 |               |          |           |  |  |  |
| E-mail * test@yahoo.fr                  |                                | )          |             |                 |               |          |           |  |  |  |
| Téléphone * 0123458789                  |                                | )          |             |                 |               |          |           |  |  |  |
| Salle * GYMNASE DE LA LO                |                                |            |             |                 |               |          |           |  |  |  |
|                                         |                                |            |             |                 |               |          |           |  |  |  |
| Rencontre de la journée                 |                                |            |             |                 |               |          |           |  |  |  |
| N° 🔶 Equipe 1 🔶                         | Equipe 2                       | Dérogation | ♦ Heure ♦ ! | Score 1 🔶 Score | 2 🔶 🛛 Jouée 🔶 | Remise 🔶 | Validée 🔶 |  |  |  |
| 1 CLUB SPORTIF PARIS 19 EME             | APSAP VILLE DE PARIS           |            |             |                 |               |          |           |  |  |  |
| 2 APSAP VILLE DE PARIS                  | CLUB BASKET PARIS 11           |            |             |                 |               |          |           |  |  |  |
| 3 CLUB SPORTIF PARIS 19 EME             | APSAP VILLE DE PARIS           |            |             |                 |               |          |           |  |  |  |
| 4 CLUB BASKET PARIS 11                  | APSAP VILLE DE PARIS           |            |             |                 |               |          |           |  |  |  |

Pour y accéder, cliquer sur l'onglet « composition » de la division 3x3, puis sur « Journée » (visible sur la capture ci-dessus).

Pour chaque journée, un organisateur est automatiquement défini. Il est néanmoins possible de le modifier manuellement si vous le souhaitez.

C'est aussi sur cette interface que vous pourrez saisir les résultats de chaque journée, et les points attribués à chaque équipe !

A noter que les clubs ont également accès aux journées sur lesquelles ils sont organisateurs (ce qui leur permet de saisir eux-mêmes les dates de dérogation / scores des différentes rencontres).

#### 4.4.4 Modification championnat existant

Il est possible de modifier un championnat déjà existant. Pour cela aller dans la section : Compétions > Divisions 3x3. Rechercher puis sélectionner le championnat. Vous pourrez alors modifier les informations générales mais également les équipes et rencontres de votre championnat.

| Ø Jérémy 3x3 (J 3x3)      | Saison 2019-2020                     |                                 |                             | ENREGISTRER FERMER    |
|---------------------------|--------------------------------------|---------------------------------|-----------------------------|-----------------------|
| Généralité Organisate     | r Composition Engagement F           | Phase finale                    | GÉNÉRER C                   | CALENDRIER            |
| Généralités               |                                      |                                 |                             |                       |
| Catégorie d'âge *         | Seniors   Sexe *                     | Masculin   Sous-type *          | Choisir                     | Choisir 🔻             |
| Nom *                     | Championnat 3x3                      |                                 | Nom abrégé * C <u>3x3</u>   |                       |
| Phase précédente          |                                      | Organisateur                    | (FEDE - FÉDÉRATION FRANCAIS | SE BASKET-BALL        |
| Championnat en cours      | de création                          |                                 |                             |                       |
| Publication de la divisio | n sur Internet * Afficher la divisio | n sur Internet                  | •                           |                       |
| Signalétique              |                                      |                                 |                             |                       |
| Equipes 20                | Poules 2 Equ                         | lipes/Poule 10                  |                             |                       |
| Définition des Reno       | ontres                               |                                 |                             |                       |
| Mode numérotation *       | Journée 🔹                            | Initialisation numérotation *   |                             |                       |
| Туре                      | Aller simple                         |                                 |                             |                       |
| Grille de dates           | Jérémy 3x3                           | Grille de rencontres Jérémy 3x3 | Rencontres de o             | classement* 0         |
| Définition du class       | ment                                 |                                 |                             |                       |
| Classement                | Classement 3x3                       |                                 |                             |                       |
|                           |                                      |                                 | ENREGISTRER GÉNÉ            | RER CALENDRIER FERMER |

### 4.4.5 Créer / Supprimer une équipe dans un championnat existant

Pour créer une équipe dans un championnat existant, sélectionner votre championnat (cf <u>4.4.4</u>), aller dans « Composition », sélectionner votre poule puis cliquer sur l'onglet « Equipe ». Cliquer ensuite sur le bouton « ajouter une équipe ».

| Poule A - Division : Inter-Départementale 3x3 Masculine - Saison 2019-2020     ENREGISTRER FERMER |               |   |      |            |                         |    |              |   |             |                 |        |                 |
|---------------------------------------------------------------------------------------------------|---------------|---|------|------------|-------------------------|----|--------------|---|-------------|-----------------|--------|-----------------|
| Généralité Equipe Journée Classement                                                              |               |   |      |            |                         |    |              |   |             |                 |        |                 |
|                                                                                                   | Clubs engagés |   |      |            |                         |    |              |   |             |                 |        |                 |
|                                                                                                   | Ajouter une   |   |      |            |                         |    |              |   |             |                 |        | iter une équipe |
|                                                                                                   | Poule         | • | N° ⇔ | N°Club 🔶   | Nom de l'équipe         | \$ | Pts initiaux | • | Points FIBA | Forfait général |        | Pénalité 🔶      |
| ×                                                                                                 | A             |   | 1    | ARA0003026 | SBC DESERTINES          |    |              | 0 |             |                 |        | 0               |
| ×                                                                                                 | А             |   | 2    | ARA0001025 | BC MEXIMIEUX            |    |              | 0 |             |                 |        | 0               |
| ×                                                                                                 | А             |   | 3    | ARA0003002 | BASKET CLUB SAINT YORRE |    |              | 0 |             |                 |        | 0               |
| ×                                                                                                 | A             |   | 4    | ARA0038049 | AVENIR BASKET HILAIROIS |    |              | 0 |             |                 |        | 0               |
| ×                                                                                                 | A             |   | 5    | ARA0038049 | AVENIR BASKET HILAIROIS |    |              | 0 |             |                 |        | 0               |
| ×                                                                                                 | A             |   | 6    | ARA0038019 | AMICALE BC DOMENE       |    |              | 0 |             |                 |        | 0               |
| ENREGISTRER FERMER                                                                                |               |   |      |            |                         |    |              |   |             | GISTRER         | FERMER |                 |

Un nouvelle ligne « EXEMPT » apparait. Cliquer dessus puis remplir les infos d'engagement. L'équipe est désormais disponible pour être affectée à une rencontre (cf <u>4.4.6</u>)

| Ø   | Poule A - | Division | : Inter-Dépai | rtementale 3 | 3x3 Masculine - Saison 2019-2020 |                    |            |     | ENR             | EGISTRER | FERMER         |
|-----|-----------|----------|---------------|--------------|----------------------------------|--------------------|------------|-----|-----------------|----------|----------------|
| Gén | éralité l | Equipe   | Journée C     | Classement   |                                  |                    |            |     |                 |          |                |
|     | Clubs en  | gagés    | )             |              |                                  |                    |            |     |                 |          |                |
|     |           |          |               |              |                                  |                    |            |     |                 | Ajour    | ter une équipe |
|     | Poule     | ♦ N°     | N°Clu         | ıb 🔶 dı      | Nom de l'équipe                  | \$<br>Pts initiaux | Points FIE | A 🔶 | Forfait général | ♦ HC ♦   | Pénalité 🔶     |
| ×   | A         |          | EXEMPT        | E            | Exempt                           |                    | ס          |     |                 |          | 0              |
| ×   | A         |          | 1 ARA000302   | <u>6</u> 5   | BC DESERTINES                    |                    | ס          |     |                 |          | 0              |
| ×   | A         |          | 2 ARA000102   | <u>5</u> E   | 3C MEXIMIEUX                     |                    | D          |     |                 |          | 0              |
| ×   | A         |          | 3 ARA0003002  | <u>2</u> E   | BASKET CLUB SAINT YORRE          |                    | D          |     |                 |          | 0              |
| ×   | A         |          | 4 ARA003804   | 9 A          | VENIR BASKET HILAIROIS           |                    | 0          |     |                 |          | 0              |
| ×   | A         |          | 5 ARA003804   | <u>9</u> A   | VENIR BASKET HILAIROIS           |                    | D          |     |                 |          | 0              |
| ×   | A         |          | 6 ARA003801   | <u>9</u> A   | AMICALE BC DOMENE                |                    | ס          |     |                 |          | 0              |
|     |           |          |               |              |                                  |                    |            |     | ENR             | EGISTRER | FERMER         |

La suppression d'une équipe est également possible. Pour cela cliquer sur la croix rouge en face de l'équipe à supprimer.

| Poule A - Division : Inter-Départementale 3x3 Masculine - Saison 2019-2020     ENREGISTRER FERMI |                                      |        |      |            |                         |           |                  |             |                 |         |               |
|--------------------------------------------------------------------------------------------------|--------------------------------------|--------|------|------------|-------------------------|-----------|------------------|-------------|-----------------|---------|---------------|
| Gér                                                                                              | Généralité Equipe Journée Classement |        |      |            |                         |           |                  |             |                 |         |               |
|                                                                                                  | Clubs e                              | engagé | is   |            |                         |           |                  |             |                 |         |               |
|                                                                                                  |                                      |        |      |            |                         |           |                  |             |                 | Ajoute  | er une équipe |
|                                                                                                  | Poule                                | • ♦    | N° ⇔ | N°Club     | Nom de l'équipe         | <b>\$</b> | Pts initiaux 🛛 🔶 | Points FIBA | Forfait général |         | Pénalité 🔶    |
| ×                                                                                                | A                                    |        | 1    | ARA0003026 | SBC DESERTINES          |           | 0                |             |                 |         | 0             |
| ×                                                                                                | A                                    |        | 2    | ARA0001025 | BC MEXIMIEUX            |           | 0                |             |                 |         | 0             |
| ×                                                                                                | A                                    |        | 3    | ARA0003002 | BASKET CLUB SAINT YORRE |           | 0                |             |                 |         | 0             |
| ×                                                                                                | A                                    |        | 4    | ARA0038049 | AVENIR BASKET HILAIROIS |           | 0                |             |                 |         | 0             |
| ×                                                                                                | A                                    |        | 4    | ARA0038021 | BBC EYBENS POISAT       |           | 0                |             |                 |         | 0             |
| ×                                                                                                | A                                    |        | 5    | ARA0038049 | AVENIR BASKET HILAIROIS |           | 0                |             |                 |         | 0             |
| ×                                                                                                | A                                    |        | 6    | ARA0038019 | AMICALE BC DOMENE       |           | 0                |             |                 |         | 0             |
|                                                                                                  |                                      |        |      |            |                         |           |                  |             | ENRE            | GISTRER | FERMER        |

<u>Attention</u>: Si vous générez un nouveau calendrier, l'intégralité des infos (journées, résultats..) contenues dans le championnat seront perdues !

### 4.4.6 Créer / Supprimer une rencontre dans un championnat existant

Pour créer une rencontre dans un championnat existant, sélectionner votre championnat (cf <u>4.4.4</u>), aller dans « Composition », sélectionner votre poule puis cliquer sur l'onglet « Journée ». Cliquer ensuite sur le bouton « ajouter une rencontre ».

| Accue      | il > Div | isions 3x3 > Afficher division 3x3 | > Affich | ner une poule           |    |         |            |            |         |          |            |             |
|------------|----------|------------------------------------|----------|-------------------------|----|---------|------------|------------|---------|----------|------------|-------------|
| 🖉 Poul     | e A - Di | vision : Inter-Départementale 3x   | 3 Mascul | ine - Saison 2019-2020  |    |         |            | 11.2.2.11  | (       | ENREGIST | RER F      | ERMER       |
| Généralite | Eq       | lipe Journée Classement            |          |                         |    |         |            |            |         |          |            |             |
| Journée    |          | ournée 1 : 21/08/2019 🔹            |          |                         |    |         |            |            |         |          |            |             |
| Orga       | inisate  | I                                  |          |                         |    |         |            |            |         |          |            |             |
| Organisa   | iteur    | 0077 - COMITE DE L                 | A SEINE  | ET-MARNE DE BASKET-BIO  |    |         |            |            |         |          |            |             |
| Nom du     | contac   | DE MUNCK Jean Luc                  |          |                         |    |         |            |            |         |          |            |             |
| E-mail *   |          | jldm@wanadoo.fr                    |          |                         |    |         |            |            |         |          |            |             |
| Télépho    | 1e *     | 0164228143                         |          |                         |    |         |            |            |         |          |            |             |
| Salle *    |          |                                    |          | $\sim$                  |    |         |            |            |         |          |            |             |
|            |          |                                    |          |                         |    |         |            |            |         |          |            |             |
| Ren        | contre ( | le la journée                      |          |                         |    |         |            |            |         | _        |            |             |
|            |          |                                    |          |                         |    |         |            |            |         |          | Ajouter un | e rencontre |
| Action 🔶   | N° ♦     | Equipe 1                           | \$       | Equipe 2                | \$ | Heure 🔶 | Date       | ♦ Score 1♦ | Score 2 | Jouée 🔶  | Remise 🔶   | Validée 🔶   |
| ×          | 1        | SBC DESERTINES                     | Q        | BC MEXIMIEUX            | Q  | 00:00   | 21/08/2019 |            |         |          |            |             |
| ×          | 2        | SBC DESERTINES                     | Q        | BASKET CLUB SAINT YORRE | Q  | 00:00   | 21/08/2019 |            |         |          |            |             |
| ×          | 3        | BC MEXIMIEUX                       | Q        | BASKET CLUB SAINT YORRE | Q  | 00:00   | 21/08/2019 |            |         |          |            |             |
| ×          | 4        | AVENIR BASKET HILAIROIS            | Q        | AVENIR BASKET HILAIROIS | Q  | 00:00   | 21/08/2019 |            |         |          |            |             |
| ×          | 5        | AVENIR BASKET HILAIROIS            | Q        | AMICALE BC DOMENE       | Q  | 00:00   | 21/08/2019 |            |         |          |            |             |
| ×          | 6        | AVENIR BASKET HILAIROIS            | Q        | AMICALE BC DOMENE       | Q  | 00:00   | 21/08/2019 |            |         |          |            |             |

Une nouvelle ligne avec deux équipes « EXEMPT » apparait. Cliquer sur la loupe pour sélectionner les équipes puis renseigner la date et l'heure de la rencontre.

|           |                                      |                         |      |                         |   |         |                         |         |         |          | Ajouter une | rencontre |
|-----------|--------------------------------------|-------------------------|------|-------------------------|---|---------|-------------------------|---------|---------|----------|-------------|-----------|
| Action 🔶  | N° ♦                                 | Equipe 1                | \$   | Equipe 2                | ¢ | Heure 🔶 | Date 🔶                  | Score 1 | Score 2 | Jouée 🔶  | Remise 🔶    | Validée 🔶 |
| ×         | 1                                    | SBC DESERTINES          | Q    | BC MEXIMIEUX            | Q | 00:00   | 21/08/2019              |         |         |          |             |           |
| ×         | 2                                    | SBC DESERTINES          | Q    | BASKET CLUB SAINT YORRE | Q | 00:00   | 21/08/2019              |         |         |          |             |           |
| ×         | 3                                    | BC MEXIMIEUX            | Q    | BASKET CLUB SAINT YORRE | Q | 00:00   | 21/08/2019              |         |         |          |             |           |
| ×         | 4                                    | AVENIR BASKET HILAIROIS | Q    | AVENIR BASKET HILAIROIS | Q | 00:00   | 21/08/2019              |         |         |          |             |           |
| ×         | 5                                    | AVENIR BASKET HILAIROIS | Q    | AMICALE BC DOMENE       | Q | 00:00   | 21/08/2019              |         |         |          |             |           |
| ×         | 6                                    | AVENIR BASKET HILAIROIS | Q    | AMICALE BC DOMENE       | Q | 00:00   | 21/08/2019              |         |         |          |             |           |
| ×         | 73                                   | EXEMPT                  | Q    | EXEMPT                  | ୍ | 00:00   | 21/08/2019              |         |         |          |             |           |
| Equi      | ipes                                 |                         |      |                         |   |         |                         |         |         |          |             |           |
|           |                                      | Nom de l'éq             | uipe | Ş                       |   |         | Nombre de points rempor | tés     |         | Fo       | rfait 🔶     | \$        |
| ARA000302 | 26 - SBC                             | DESERTINES              |      |                         |   |         |                         |         |         | 0        |             | Joueurs   |
| ARA000102 | 25 - BC M                            | MEXIMIEUX               |      |                         |   |         |                         |         |         | 0        |             | Joueurs   |
| ARA000300 | )2 - BAS                             | KET CLUB SAINT YORRE    |      |                         |   |         |                         |         |         | 0        |             | Joueurs   |
| ARA003804 | 19 - AVE                             | NIR BASKET HILAIROIS    |      |                         |   |         |                         |         |         | 0        |             | Joueurs   |
| ARA003804 | ARA0038049 - AVENIR BASKET HILAIROIS |                         |      |                         |   |         |                         |         |         | 0        |             | Joueurs   |
| ARA003801 | A0038019 - AMICALE BC DOMENE         |                         |      |                         |   |         |                         |         |         | 0        |             | Joueurs   |
|           |                                      |                         |      |                         |   |         |                         |         | (       | ENREGIST | RER F       | ERMER     |

Il est possible de supprimer une rencontre. Pour cela cliquer sur la croix rouge en face de la rencontre à supprimer.

| Ren       | contre o                             | de la journée           |    |                         |   |         |            |               |         |         |         |             |             |
|-----------|--------------------------------------|-------------------------|----|-------------------------|---|---------|------------|---------------|---------|---------|---------|-------------|-------------|
|           |                                      |                         |    |                         |   |         |            |               |         |         |         | Ajouter une | e rencontre |
| Action 🔶  | N° ⇔                                 | Equipe 1                | ¢  | Equipe 2                | ¢ | Heure 🔶 | Da         | te 🔶          | Score 1 | Score 2 | Jouée 🔶 | Remise 🔶    | Validée 🔶   |
| ×         | 1                                    | SBC DESERTINES          | Q  | BC MEXIMIEUX            | Q | 00:00   | 21/08/2019 |               |         |         |         |             |             |
| ×         | 2                                    | SBC DESERTINES          | Q  | BASKET CLUB SAINT YORRE | Q | 00:00   | 21/08/2019 | 12            |         |         |         |             |             |
| ×         | 3                                    | BC MEXIMIEUX            | Q  | BASKET CLUB SAINT YORRE | Q | 00:00   | 21/08/2019 | 12            |         |         |         |             |             |
| ×         | 4                                    | AVENIR BASKET HILAIROIS | Q  | AVENIR BASKET HILAIROIS | Q | 00:00   | 21/08/2019 | 12            |         |         |         |             |             |
| ×         | 5                                    | AVENIR BASKET HILAIROIS | Q  | AMICALE BC DOMENE       | Q | 00:00   | 21/08/2019 |               |         |         |         |             |             |
| ×         | 6                                    | AVENIR BASKET HILAIROIS | Q  | AMICALE BC DOMENE       | Q | 00:00   | 21/08/2019 |               |         |         |         |             |             |
|           |                                      |                         |    |                         |   |         |            |               |         |         |         |             |             |
| Equ       | pes                                  |                         |    |                         |   |         |            |               |         |         |         |             |             |
|           |                                      | Nom de l'équip          | be |                         | ) |         | Nombre de  | points rempor | tés     |         | Fo Fo   | rfait 🔶     | ÷           |
| ARA000302 | 26 - SBC                             | DESERTINES              |    |                         |   |         |            |               |         |         | 0       |             | Joueurs     |
| ARA000102 | 25 - BC N                            | IEXIMIEUX               |    |                         |   |         |            |               |         |         | 0       |             | Joueurs     |
| ARA000300 | )2 - BASI                            | KET CLUB SAINT YORRE    |    |                         |   |         |            |               |         |         | 0       |             | Joueurs     |
| ARA003804 | ARA0038049 - AVENIR BASKET HILAIROIS |                         |    |                         |   |         |            |               |         |         | 0       |             | Joueurs     |
| ARA003804 | ARA0038049 - AVENIR BASKET HILAIROIS |                         |    |                         |   |         |            |               |         |         | 0       |             | Joueurs     |
| ARA00380  | 19 - AMIC                            | CALE BC DOMENE          |    |                         |   |         |            |               |         |         | 0       |             | Joueurs     |

<u>Attention</u>: Si vous générez un nouveau calendrier, l'intégralité des infos (journées, résultats..) contenues dans le championnat seront perdues !

# 5 Annexes – suggestion de grilles de rencontres

| Journée 1 | Journée 2 | Journée 3 | Journée 4 |
|-----------|-----------|-----------|-----------|
|           |           |           |           |
| 1-2       | 2-3       | 3-4       | 4-1       |
| 3-4       | 4-1       | 1-2       | 2-3       |
| 1-3       | 2-4       | 3-1       | 4-2       |
| 2-4       | 3-1       | 4-2       | 1-3       |
| 1-4       | 2-1       | 3-2       | 4-3       |
| 2-3       | 3-4       | 4-1       | 1-2       |
|           |           |           |           |

# 5.1 Poule de 4

## **5.2 Poule de 5**

| Journée 1 | Journée 2 | Journée 3 | Journée 4 | Journée 5 |
|-----------|-----------|-----------|-----------|-----------|
| 1.2       |           | 2.4       |           | гр        |
| 1-2       | 2-3       | 3-4       | 5-4       | 5-2       |
| 3-4       | 4-5       | 5-1       | 1-2       | 1-3       |
| 5-1       | 1-2       | 2-3       | 3-5       | 4-5       |
| 2-3       | 3-4       | 4-5       | 4-1       | 2-1       |
| 4-5       | 5-1       | 1-2       | 2-3       | 3-4       |
| 1-3       | 2-4       | 3-5       | 5-1       | 5-1       |
| 2-5       | 3-1       | 4-2       | 4-3       | 2-4       |
| 1-4       | 2-5       | 3-1       | 5-2       | 5-3       |
| 3-5       | 4-1       | 5-2       | 1-3       | 1-4       |
| 2-4       | 3-5       | 4-1       | 4-2       | 2-3       |
|           |           |           |           |           |

## 5.3 Poule de 6

| Journée 1                | Journée 2                | Journée 3                | Journée 4                | Journée 5                      | Journée 6                      |
|--------------------------|--------------------------|--------------------------|--------------------------|--------------------------------|--------------------------------|
| 1-2<br>1-3<br>2-3<br>4-5 | 1-5<br>1-4<br>5-4<br>2-3 | 1-3<br>1-6<br>3-6<br>2-4 | 2-3<br>2-4<br>3-4<br>5-6 | 3-4<br>3-5<br>4-5<br>6-1       | 1-2<br>1-4<br>2-4<br>3-5       |
| 4-6                      | 2-6                      | 2-5                      | 5-1                      | 6-2                            | 3-6                            |
| 5-6                      | 3-6                      | 4-5                      | 6-1                      | 1-2                            | 5-6                            |
| + 3 matchs de classement | + 3 matchs de classement | + 3 matchs de classement | + 3 matchs de classement | + 3 matchs<br>de<br>classement | + 3 matchs<br>de<br>classement |

# **5.4 Poule de 7**

| Journée 1  | Journée 2  | Journée 3  | Journée 4  | Journée 5  | Journée 6  | Journée 7  |
|------------|------------|------------|------------|------------|------------|------------|
|            |            |            |            |            |            |            |
| 1-2        | 7-5        | 7-3        | 1-2        | 2-3        | 7-1        | 1-3        |
| 3-4        | 7-4        | 7-6        | 1-4        | 2-5        | 7-3        | 1-4        |
| 1-3        | 5-4        | 3-6        | 2-4        | 3-5        | 1-3        | 3-4        |
| 2-4        | 2-3        | 1-4        | 5-6        | 6-7        | 2-4        | 2-7        |
| 1-4        | 2-6        | 1-5        | 5-7        | 6-1        | 2-6        | 2-5        |
| 2-3        | 3-6        | 4-5        | 6-7        | 7-1        | 4-6        | 7-5        |
|            |            |            |            |            |            |            |
| + 3 matchs | + 3 matchs | + 3 matchs | + 3 matchs | + 3 matchs | + 3 matchs | + 3 matchs |
| de         | de         | de         | de         | de         | de         | de         |
| classement | classement | classement | classement | classement | classement | classement |
|            |            |            |            |            |            |            |